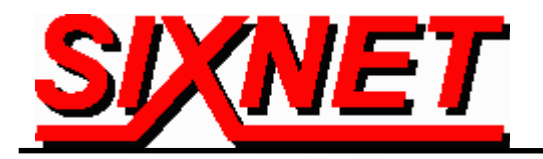

# VT-MODEM Interfaces with the Allen-Bradley MicroLogix 1500 PLC using Rockwell's RSLogix 500 & RSLINX Lite Software

**Abstract:** The information in this document was provided by **Rock Interface Systems, Inc**. It explains the procedure for interfacing a SIXNET Industrial Telephone Modem with an AB MicroLogix 1500 controller and a computer running the Rockwell RSLogix 500 programming software and the RSLINX communication software. This setup will allow a remote computer to go on-line with a MicroLogix via a telephone modem connection.

### Hardware and Software Used:

- SIXNET Industrial Modem (Part Number: VT-MODEM-1US)
- Serial cable (Part Number: VT-CABLE-MDM) (Incl. with VT-MODEM-1US)
- SIXNET VT-MODEM Setup Wizard v1.15
- Allen-Bradley MicroLogix 1500 CPU (i.e. 1764-LSP)
- Allen-Bradley Advanced Interface Converter (i.e. 1761-NET-AIC)
- Allen-Bradley HHP cable for AIC module to CPU port connection (i.e. 1761-CBL-HM02, Ser.B)
- Allen-Bradley cable for PC to Micrologix processor (i.e. 1761-CBL-PM02, Ser.B)
- Null modem adapter cable
- Rockwell RSLogix Software v3.01.02.00
- Rockwell RS LINX Communication Driver v2.10.118.0
- Internal Modem on PC
- <u>Analog</u> phone line connections at both ends (digital lines may not work). The phone line at the MicroLogix end must also be a direct-dial number from the outside (It is recommended that if possible the analog line should not be routed through a PBX system).

(Note: The Micrologix 1000 can be used as an alternative to the Micrologix 1500.)

| Pin-out of Null Modem Adapter Cable |   |   |                       |     |
|-------------------------------------|---|---|-----------------------|-----|
| DB9 Male to Modem                   |   |   | DB9 Male to 1761-CBL- |     |
|                                     |   |   | PM02                  |     |
| CD                                  | 1 | ↑ | 1                     | CD  |
| RD                                  | 2 | ↑ | 3                     | RD  |
| TD                                  | 3 | + | 2                     | SD  |
| GND                                 | 5 | ↔ | 5                     | GND |
| RTS                                 | 7 | 1 | 8                     | CTS |
| CTS                                 | 8 | ← | 7                     | RTS |

# Receiving Modem (SIXNET VT-MODEM-1) Setup Procedure :

Use Window's HyperTerminal to communicate to the modem.

**Note:** For information on how to use HyperTerminal, please consult the SIXNET VT-MODEM online help guide located on the SIXNET CD in the Product Catalog.

Settings can be changed by connecting the straight through cable, which comes as part of the Industrial Modem package (VT-CABLE-MDM) to the serial port on the modem and the serial port of the computer (i.e. serial port COM1).

**Important:** Choose the baud rate that matches the PLC or other device that will be connected to the modem. Anytime a setting is saved using &W0 or &W1, the RS232 baud rate is memorized by the VT-Modem. The saved baud rate will be used for future communications with any attached device that does not initiate communications with the modem (such as most PLC's).

To check communication, type **AT** *<Enter>. OK should appear.* 

#### To Set Up Modem:

| Type In: AT&F <enter></enter>      | - This sets the modem to factory defaults |
|------------------------------------|-------------------------------------------|
| Type In: ATS0=1< <i>Enter</i> >    | - This set the modem to auto-answer       |
| Type In: ATS46=136< <i>Enter</i> > | - This turns off data compression         |
| Type In: AT&W0&W1 <enter></enter>  | - This save changes to both profiles      |
| Type In: AT&V< <i>Enter</i> >      | - Use this to verify changes              |

(Note: Using a Rev 1.09 VT-MODEM-1, Rev 1.04 VT-MODEM-2, Rev 1.02 VT-MODEM-3 may require different AT commands. Loading pre-configured settings from the latest VT-MODEM Setup Wizard will eliminate the need of AT commands.)

#### Loading Pre-Configured Settings:

SIXNET provides a pre-configured file (AB\_Micrologix1500.6ms and AB\_Micrologix1000.6ms) that can be loaded to the modem via the VT-MODEM Setup Wizard; a Setup Utility included with every SIXNET VT-MODEM-#. The AB\_Micrologix1500.6ms file is located on the latest SIXNET CD, from your local SIXNET representative, or in the modem section at <u>www.Get2Support.com</u>.

To load the pre-configured file into the modem click on the "Open Configuration File" button in the *Load Configuration* window, and open the AB\_Micrologix1500.6ms file (See Screen Shot 1). Select the communications port the SIXNET VT-MODEM-1 is connected to (COM 2 in this case) in the *COM Parameters* window (See Screen Shot 2). Load the configuration into the modem using the "Write Configuration to the Modem" button in the *Write Configuration* Window (See Screen Shot 3).

| SIXNET VT-MODEM Wizard - Read Configuration                                                                                                    | × |
|----------------------------------------------------------------------------------------------------|---|
| Use this quick setup wizard to configure your Industrial Modem. If you have previously saved a configuration file, you may load it at this time.                  |   |
| Open Configuration File Run On-line Modern Documentation                                                                                                    |   |
| Modem Type:<br>VT-MODEM-1 (Industrial Modem)<br>VT-MODEM-2 (PLC Self-Dialing Modem)<br>VT-MODEM-3 (Modem with RS485 Port)<br>Country:<br>United States of America |   |
| Software License<br>v1.15_08MAY02                                                                                                    | ļ |
| < <u>B</u> ack, <u>N</u> ext > Cancel Help                                                                                                    |   |

**Screen Shot 1** 

| SIXNET VT-MODEM Wizard - COM Parameters                                                                                                    | ×                                                                                                    |
|----------------------------------------------------------------------------------------------------|----------------------------------------------------------------------------------------------------|
| Please specify the communications parameters for the modem.<br>You may also run the terminal emulator to test the modem or<br>manually enter setup parameters. | Restore Factory COM Defaults                                                                                                    |
| Computer COM Port Settings:<br>Device: COM2<br>Flow Control: Hardware (RTS/CTS)                                                                                | Computer/Modem Port Settings:<br>Baud Rate: 💌 9600<br>Parity: 💌 None<br>Data Bits: 💌 8                                                |
| Run Terminal Emulator                                                                                                    | Stop Bits:<br>NOTE:<br>Make sure these settings match the COM<br>settings in the field device that will be<br>connected to the modem. |
| < <u>B</u> ack                                                                                                    | Next > Cancel Help                                                                                                    |

**Screen Shot 2** 

| SIXNET VT-MODEM Wizard - Write Confi<br>At this time you may write your configuration in | g <mark>uration</mark><br>to the modem and/or a file for later use | e.                     |
|------------------------------------------------------------------------------------------|--------------------------------------------------------------------|------------------------|
| Save Configuration File                                                                  | Run 1                                                              | Ferminal Emulator      |
| Save Configuration File As                                                               | Write Conf                                                         | iguration to the Modem |
|                                                                                          |                                                                    |                        |
|                                                                                          |                                                                    |                        |
|                                                                                          | < <u>B</u> ack Finish                                              | Cancel Help            |

**Screen Shot 3** 

## MicroLogix 1500 Controller Channel Configuration:

Whatever PLC program is running in the processor is not important; however the programming port Channel 0 system port must be configured properly and the changes saved with the program.

- a) Start up RSLogix and go on-line (this requires the 1761-CBL-PM02 cable connected to channel 0). Double click on the channel configuration. Select Channel 0 System.
- b) The Channel Configuration must be set up so that the modem will properly communicate with the MicroLogix 1500. Make sure that the following parameters match those of the MicroLogix 1500 Channel Configuration.

**IMPORTANT:** To communicate to the Channel 0 port after making the following changes, follow the directions below:

When the Channel 0 settings have been changed, the 1761-CBL-PM02 cable can be removed between the computer and the MicroLogix 1500. The 1761-CBL-HM02 cable must now be installed between the AIC module and the Channel 0 Port of the Micrologix 1500 processor.

#### Using the Communications Toggle Push Button

The Communications Toggle Push Button is located on the processor. You cannot access the button if the processor door or DAT is installed.

Use Communications Toggle Push Button to change from the user defined communication configuration to the default communications mode and back. The Default Communications (DCOMM) LED operates to show when the controller is in the default communications mode (settings shown on [4–1]).

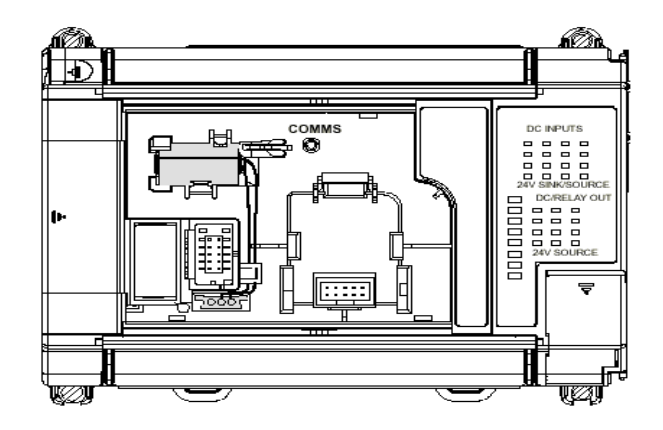

Note: The Communications Toggle Push Button must be pressed and held for one second to activate.

| Channel Configuration                                  |              | ×          |
|--------------------------------------------------------|--------------|------------|
| General Chan. 0 - System                               |              |            |
| System Driver: DF1 Full Duplex                         | User Driver: | Shutdown   |
| Memory Module Over-Write Protected                     |              |            |
| Passthru Link ID (dec) 1                               |              |            |
| Edit Resource/Owner Timeout (x 1sec) 60                |              |            |
| Comms Servicing Selection  Message Servicing Selection |              |            |
| OK                                                     | Cancel       | Apply Help |

 SIXNET • 331 Ushers Rd. • Clifton Park, NY 12065 USA • +1 (518) 877-5173 • FAX +1 (518) 877-8346 • sales@sixnetio.com

 TN623.DOC
 PAGE 5 of 9
 REV: APRIL 2002

| Channe  | el Configuration         |              |           |                  | ×        |
|---------|--------------------------|--------------|-----------|------------------|----------|
| General | Chan. 0 - System         |              |           |                  |          |
| Driver  | DF1 Full Duplex          | Sour         | ce ID     |                  |          |
| Baud    | 9600 💽                   |              | (decimal) |                  |          |
| Parity  | NONE                     |              |           |                  |          |
|         |                          |              |           |                  |          |
|         |                          |              |           |                  |          |
|         |                          |              |           |                  |          |
|         |                          |              |           |                  |          |
| Protoc  | ol Control               |              |           |                  |          |
| Control | Line Full Duplex Modem   |              | •         | ACK Timeout (x20 | ms) 50   |
| Error D | etection BCC             |              | •         | NAK Re           | etries 3 |
| Embed   | ded Responses Auto Detec | t            | •         | ENQ Re           | tries 3  |
|         | 🔽 Duplicate              | Packet Detec | t         |                  |          |
|         |                          |              |           |                  |          |
|         |                          |              |           |                  |          |
|         |                          | OK           | Cancel    | Apply            | Help     |

# Connecting the Modem to the Micrologix:

Connect the 1761-CBL-PM02 ser B to the MicroLogix 1500's Channel 0. Use a male-to-female DB9 null modem adapter to connect the 1761-CBL-PM02 ser B to the modem.

### Sending Modem Setup Procedure:

Open the control panel in Windows 98 (if applicable) and double-click on the modem icon. This will bring up a dialog box showing the modem properties. Make a note about which COM port the modem is set up on. If it is COM1 or COM2, then record this. If it is COM3 or COM4, then the exact IRQ and memory address must be obtained for the number shown and the address shown. Click on the OK button and then on the General tab, press the *"Properties"* button. Make sure modem properties match those listed on the following pages:

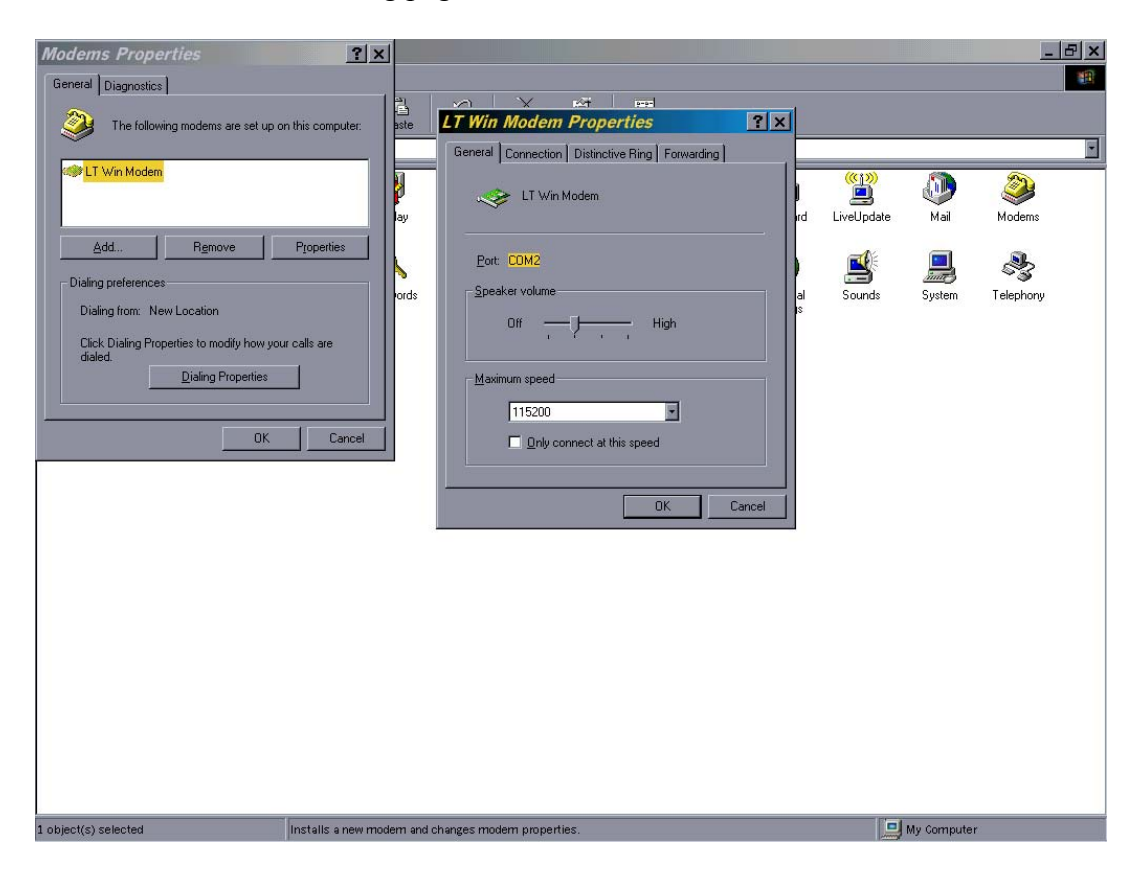

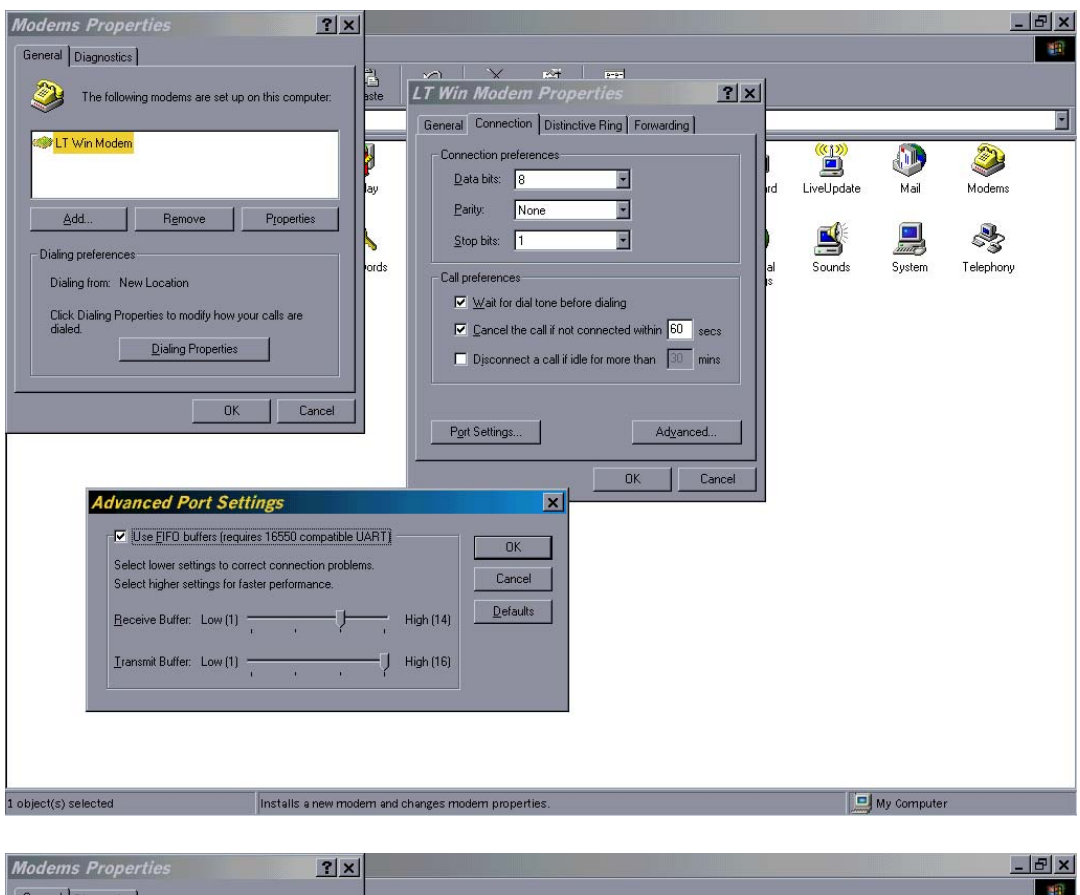

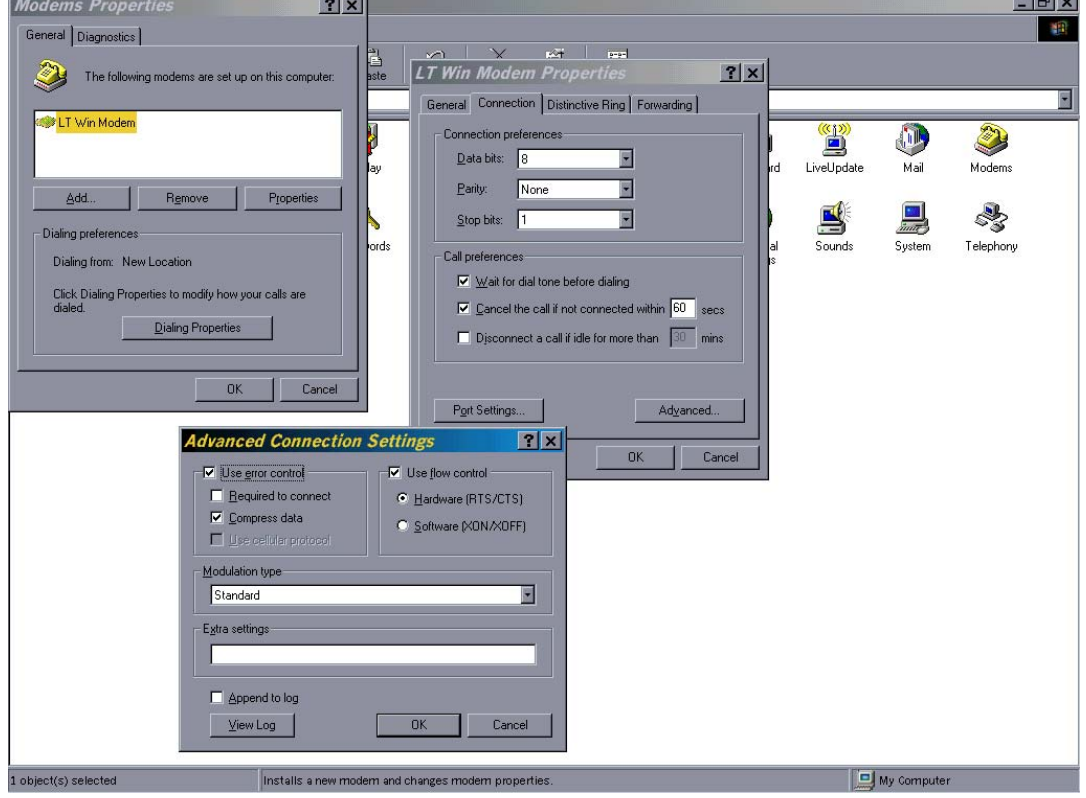

# **RSLogix Driver Setup:**

| Rockwell Software RSLinx Lit       | e-[RSWho-1]<br>Window Help                                                                                                    | _ & ×                      |
|------------------------------------|----------------------------------------------------------------------------------------------------|----------------------------|
|                                    |                                                                                                    |                            |
| Autobowse Herror  Autobowse Herror | Not Browsng                                                                                                    |                            |
|                                    | Configure Drivers         Available Driver Type::         R5-232 DF1 Devices         Configured Drivers:         Name and Description         R4. DF1-1 DH465 Sta: 0 COM2: RUNNING         Flumming         Status         Status         Status         Status         DF1-1 DH465 Sta: 0 COM2: RUNNING         Flumming         Status         Status         Status         Status         Delete                                                                                                    |                            |
| For Help, press F1                 | e - [RSWho - 1]<br>Window Help<br>Not Browsing                                                                                                    | 03:25 PM<br>_ 문 ×<br>_ 문 × |
| Warkataion, DEREK                  | Area       AP_DF1-1         Gatewa       DF1-485         Available Driver Types:       Configure Allen-Bradley DF1 Communications Device         Rs-232 DF1 Devices       Configure Allen-Bradley DF1 Communications Device         Configure Drivers:       Device:         Name and Description       Communications Device         Mane and Description       Device:         Stable Drivers:       Comm Pot:         Device:       Station Number:         Baud Rate:       9500 •         Stop Bits:       1         Protocol:       Full Duplex         Extra Stop Diver:       Extra Stop Bits:         Device:       Full Duplex         Extra Stop Bits:       1         Protocol:       Full Duplex         Extra Stop Station       Dialer         Extra Stop Station       Full Duplex         Extra Stop Bits:       1         Protocol:       Full Duplex         Extra Stop Station       Baller         Extra Station       Decimal |                            |

Under Configure Dialer just enter the phone number and when you communicate the Rockwell software will automatically dial and make the phone connection. (Note: When configuring RSLINX to work with the Micrologix 1000 set the Error Checking to CRC.)